#### how to create vpn connection between cisco router and DFL unit.doc

Before the scenario hands-on, we assume that the readers already along with following abilities:

- 1. The simple routing concept
- 2. The basic concept for LAN-to-LAN IPSEC.

#### Scenario summary:

DFL-210/800/1600/2500 f/w:v2.12.00

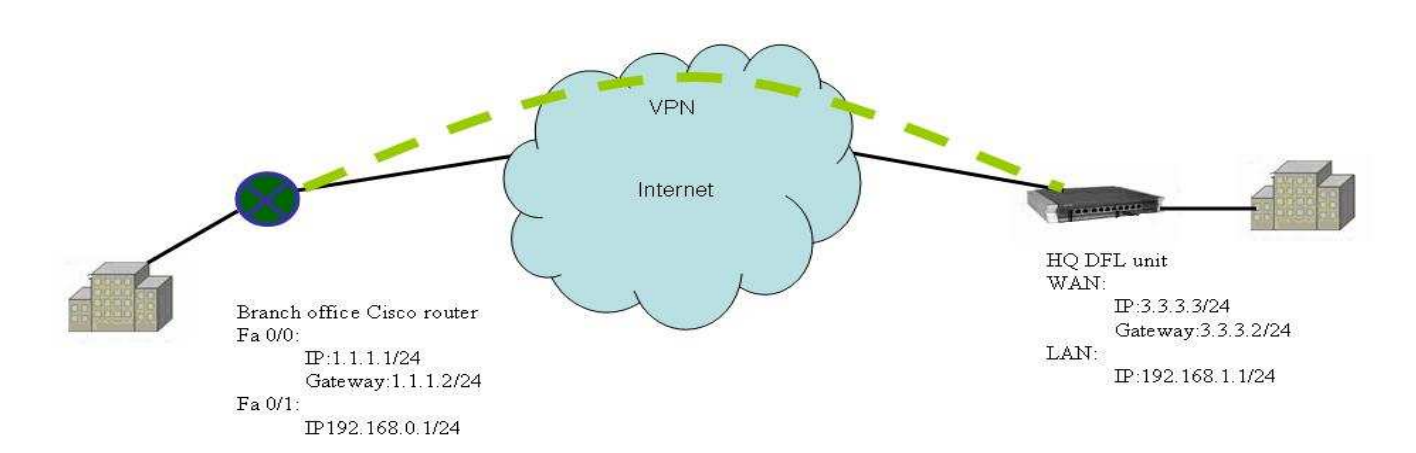

## **Object:**

Establish the IPSEC tunnels between HQ and branch office.

# HQ

Step1. Set the IP address for Lan and Wan respectively

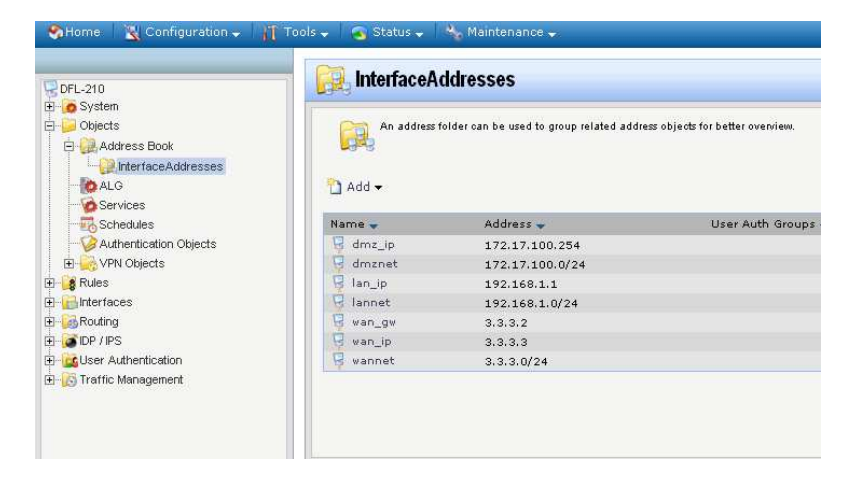

Step2. Create an address object to represent the Branch office.

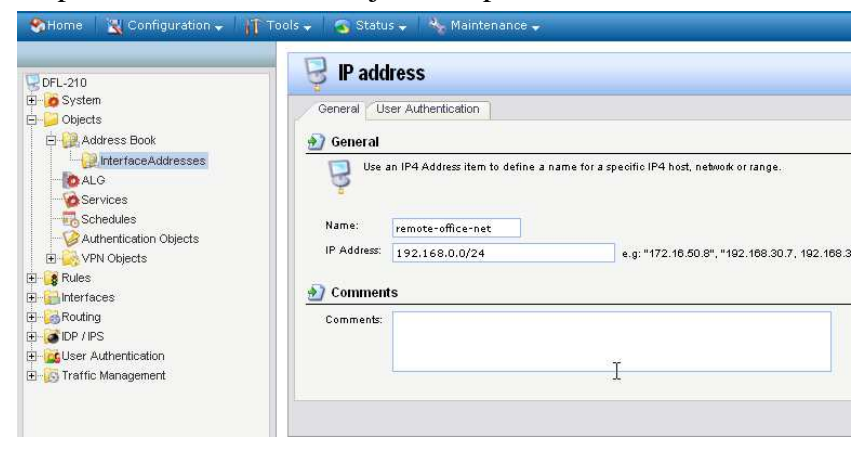

Step4. Create a pre-share key object. In this case, we use "test" ASCII string.

| F- 6 System                                                                                                    |                                                                                                    |
|----------------------------------------------------------------------------------------------------|----------------------------------------------------------------------------------------------------|
| Dijects                                                                                                    | 🛃 General                                                                                                    |
| ALG     ALG     Services     Services     Services     Authentication Objects     Authentication Objects     VPN Objects     Services | PSK (Pre-Shared Key) authentication is based on a shared secret that is known only by the p Name: sharekey Shared Secret |
| Contraction     Contraction     Contraction     Contraction     Contraction     Contraction     Contraction                           | Passphrase     Shared Secret: *******     Confirm Secret: *******                                                        |
|                                                                                                    | C Hexadecimal Key                                                                                                    |
|                                                                                                    | Passphrase<br>Generate Random Key                                                                                        |
|                                                                                                    | () Since regular words and phrases are vulnerable to dictionary attacks, do not use them as shared                       |
|                                                                                                    | 2 Comments                                                                                                    |
|                                                                                                    | Comments: test                                                                                                    |

Step5. Create a IPsec interface for branch office with the **sharekey** object created in previous step. Please refer the following list for detail configuration parameter:

| Property     | Valus    |  |  |  |
|--------------|----------|--|--|--|
| Index        | 1        |  |  |  |
| Name         | ipsec_if |  |  |  |
| LocalNetwork | lannet   |  |  |  |

| RemoteNetwork             | remote-office-net                |  |  |  |  |
|---------------------------|----------------------------------|--|--|--|--|
| RemoteEndpoint            | 1.1.1.1                          |  |  |  |  |
| IKEAlgorithms             | Medium                           |  |  |  |  |
| IPSecAlgorithms           | Medium                           |  |  |  |  |
| IKELifeTimeSeconds        | 28800                            |  |  |  |  |
| IPSecLifeTimeSeconds      | 3600                             |  |  |  |  |
| IPSecLifeTimeKilobytes    | 0                                |  |  |  |  |
| EncapsulationMode         | Tunnel                           |  |  |  |  |
| AuthMethod                | PSK (Pre-shared keying)          |  |  |  |  |
| PSK                       | sharekey                         |  |  |  |  |
| XAuth                     | Off                              |  |  |  |  |
| DHCPOverIPSec             | No                               |  |  |  |  |
| AddRouteToRemoteNet       | No                               |  |  |  |  |
| PlaintextMTU              | 1424                             |  |  |  |  |
| OriginatorIPType          | LocalInterface (Local interface) |  |  |  |  |
| IKEMode                   | Main (Mainmode)                  |  |  |  |  |
| DHGroup                   | 2                                |  |  |  |  |
| PFS                       | None                             |  |  |  |  |
| SetupSAPer                | Net (Per network)                |  |  |  |  |
| DeadPeerDetection         | Yes                              |  |  |  |  |
| NATTraversal              | OnIfNeeded (Only if needed)      |  |  |  |  |
| KeepAlive                 | Disabled                         |  |  |  |  |
| Metric                    | 90                               |  |  |  |  |
| AutoInterfaceNetworkRoute | Yes                              |  |  |  |  |
| MTU                       | 1500                             |  |  |  |  |
| Comments                  | (none)                           |  |  |  |  |

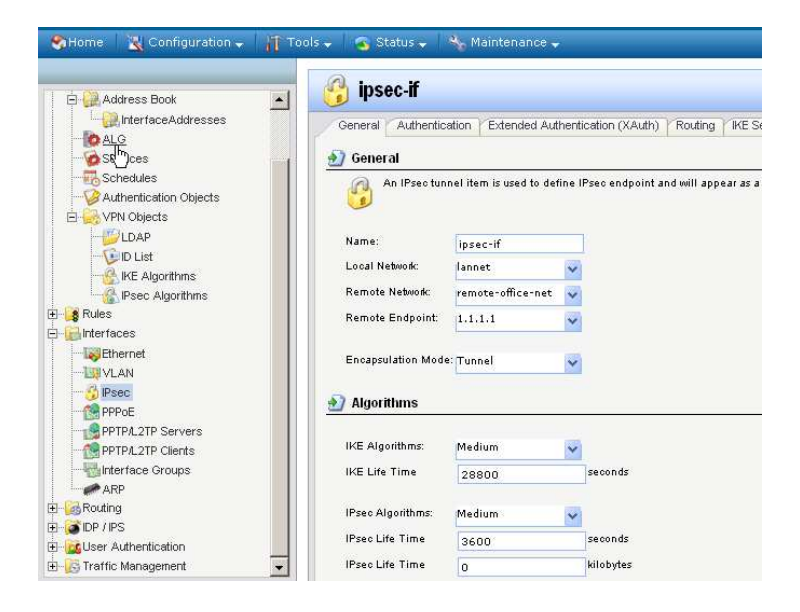

Step7. Create an interface group for IP rule setting. This group includes lan, ipsec\_if interface object.

| SHome 🛛 🗙 Configuration 🚽 🎢 | Tools 🗸 💁 Status 🗸 🔧 Maintenance 🚽                                                     |
|-----------------------------|----------------------------------------------------------------------------------------|
| Address Book                | InterfaceGroup                                                                         |
| ALG                         | 🔊 General                                                                              |
| Schedules                   | Use an interface group to combine several interfacek for a simplified security policy. |
| VPN Objects                 | Name: ipsec-lan-if                                                                     |
| E List                      | Security/Transport Equivalent                                                          |
|                             | Available Selected                                                                     |
| interfaces                  | any ipsec-if lan                                                                       |
| WI AN                       | dmz<br>wan                                                                             |
| - 🥳 IPsec                   | **                                                                                     |
| PPPoE                       |                                                                                        |
| PPTP/L2TP Servers           | *                                                                                      |
| Interface Groups            | Comments                                                                               |
| Routing                     | Comments:                                                                              |
| DP / PS                     |                                                                                        |
|                             |                                                                                        |

Step8. Create an IP rule to allow both office users accessing computers each other.

| 🖨 🙀 Address Book                       | 👖 💈 🔋 😵       | 💲 IP Rule             |              |                      |                    |                                   |
|----------------------------------------|---------------|-----------------------|--------------|----------------------|--------------------|-----------------------------------|
| hterfaceAddresses                      | General G     | og Settings NAT       | SAT          |                      |                    |                                   |
| Authentibation Objects                 | <b>8</b> An I | Prule specifies what  | it action to | ) perform on network | traffic that match | es the specified filter criteria. |
|                                        | Name:         | ipsec-traffic         |              |                      |                    |                                   |
| - (D List                              | Action:       | Allow                 | ~            |                      |                    |                                   |
|                                        | Service:      | all_services          | ~            |                      |                    |                                   |
| - Carlorithms                          | Schedule:     | (None)                | ~            |                      |                    |                                   |
| E- \$ IP Rules                         | Address       | Filter                |              |                      |                    |                                   |
| star_o_wan<br>san_to_dmz<br>san_to_lan | Spe.          | cify source interface | and sour     | ce network, together | with destination i | nterface and destination net      |
| - 🙀 dmz_to_wan                         |               | Source                |              | Destination          |                    |                                   |
| 🔀 wan_to_lan                           | Interface:    | ipsec-lan-if          | ~            | ipsec-lan-if         | ~                  |                                   |
| wan_to_dmz -                           | Network:      | all-nets              | ~            | all-nets             | ~                  |                                   |
| l- 🚰 Interfaces                        | 🔊 Commen      | ts                    |              |                      |                    |                                   |
| - UR VLAN                              | Comments:     |                       |              |                      |                    |                                   |

## **Branch Office**

Step1. Set the IP address for Fa 0/0 and Fa 0/1 interface respectively

```
interface FastEthernet0/0
 ip address 1.1.1.1 255.255.255.0
 duplex auto
 speed auto
interface FastEthernet0/1
 ip address 192.168.0.1 255.255.255.0
 duple* auto
 speed auto
Step2. Setup IKE phase 1 parameter
crypto isakmp policy 1
 encr 3des
                             Ι
 authentication pre-share
 group 2
 lifetime 28800
Step3. Setup pre-share key and remote endpoint
crypto isakmp key test address 3.3.3.3
•
•
Step4. Setup IKE phase 2 parameter
```

```
crypto ipsec transform-set 3des-sha1 esp-3des esp∑sha-hmac
!
```

```
Step5. Create add access list to tell router which traffic need to use IPSec encryption

access-list 111 permīt ip 192.168.0.0 0.0.0.255 192.168.1.0 0.0.0.255

! ______

! _____
```

Step6. Group pre-share key, phase2 setting and access list object to a one crypto map object.

```
crypto map test1 1 ipsec-isakmp
set peer 3.3.3.3
set transform-set 3des-sha1
match address 111
?
?
Setp7. Put the crypto map object on the out going interface
interface FastEthernet0/0
+ crypto map test1
?
End of document.
```